## Turnitin 論文原創性比對系統申請帳號操作說明

- 一、<mark>帳號申請方式</mark>
- 1. 進入圖書館首頁後,請點選電子資源中之電子資料庫選項

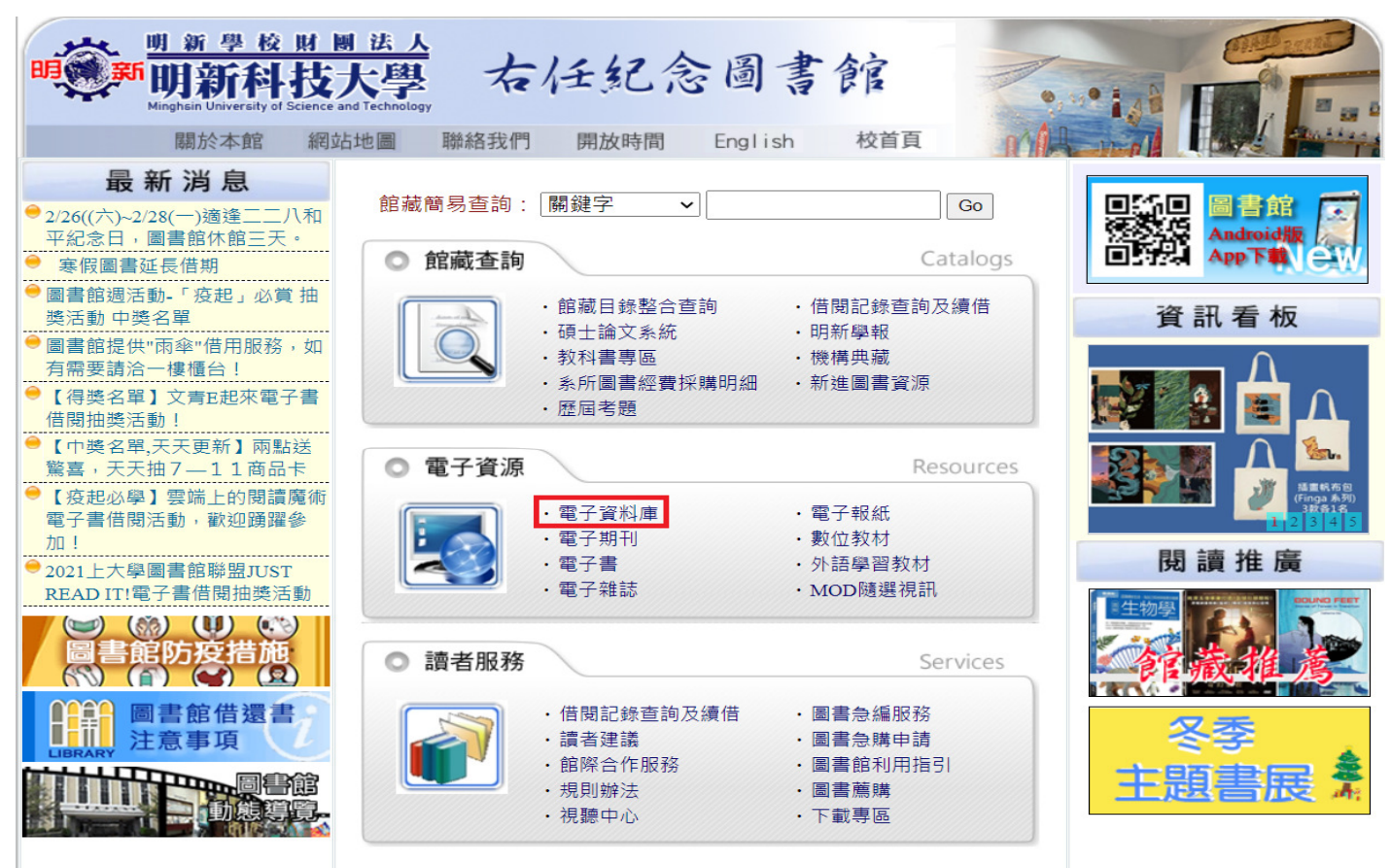

- 2. 進入電子資源(電子資料庫)後,請點選中間欄之『turnitin 論文原創性比對系統』
- ■登入前請先<u>申請帳號</u>選項

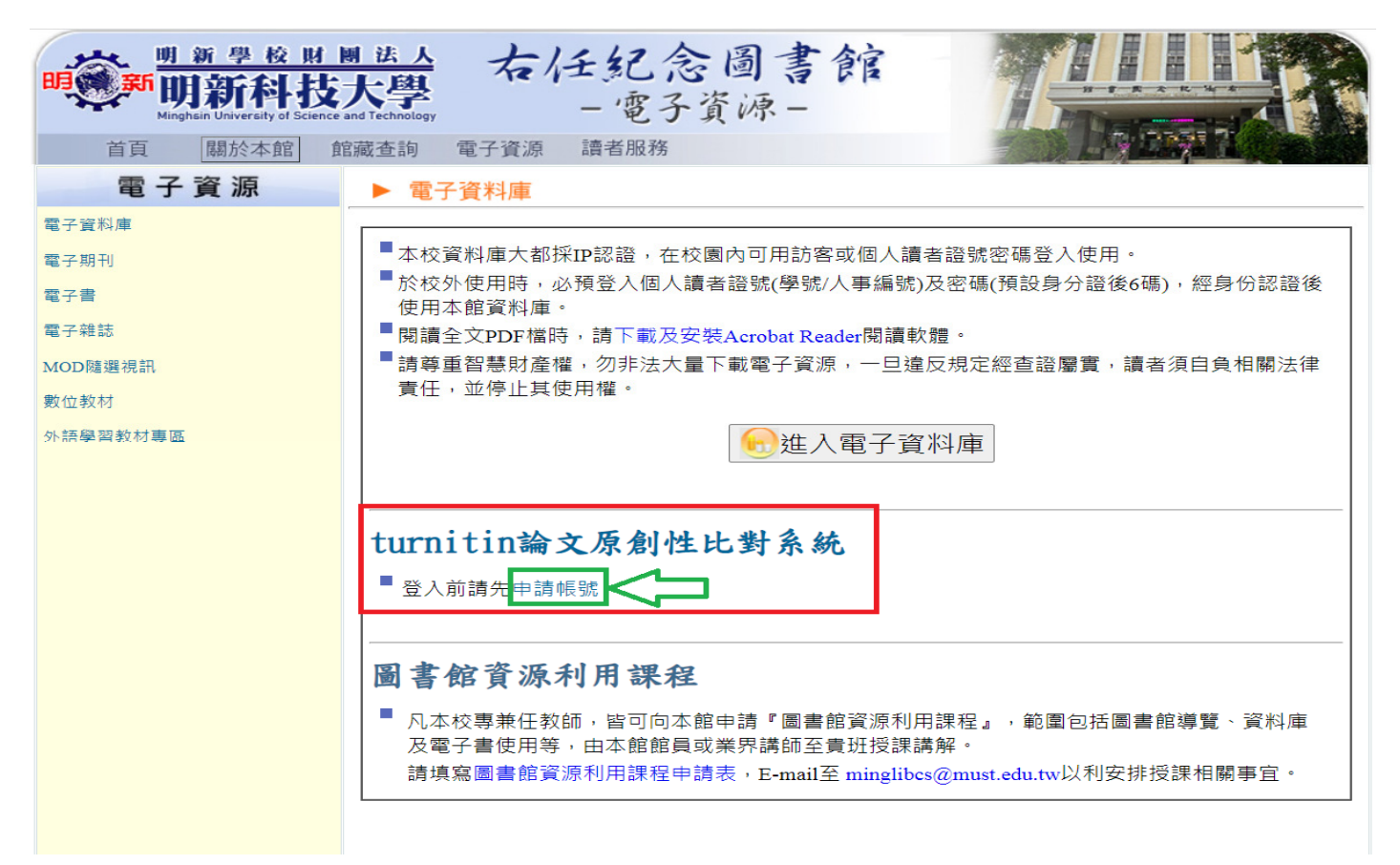

3. 進入<u>申請帳號</u>畫面後,所有欄位請務必填寫, <u>E-mail 請留常用之電子信箱</u>以避免未收到驗證信而影響後續建立密碼之步驟。

| 使用資料庫及教材帳號線上申請表                                                                                                    |  |
|----------------------------------------------------------------------------------------------------|--|
| 申請對象:限本校師生及職員                                                                                                    |  |
| 申請者資料                                                                                                    |  |
| 姓名:       ●欄位中資料請務必填寫,       單位: 請選擇單位         職稱:       E-mail請留常用之信箱,以       讀者證號:       (學號或教職員編號)         聯絡電話:       避免未收到驗證信。       密碼:       (預設身分證號後6碼) |  |
| E-mail :                                                                                                    |  |
| 申請資料庫                                                                                                    |  |
| <ul> <li>AMC e-learning空中美語</li> <li>Itumitin論文原創性比對系統</li> <li>LiveABC 英語學習系統</li> <li>用越語學繁體中文初級</li> <li>全腦速記越語初級字彙</li> <li>MyET英文學習平台</li> </ul>           |  |
| 註:帳號密碼於2個工作日之內回覆,<br>若未收到回覆,請撥 5593142 分機 2516 或 e-mail: <u>minglibcs@must.edu.tw</u> 與黃小姐聯絡<br>確定送出                                                            |  |

## 二、<mark>帳號啟用方式</mark>

1. 在歡迎啟用通知信內點選〔建立密碼〕

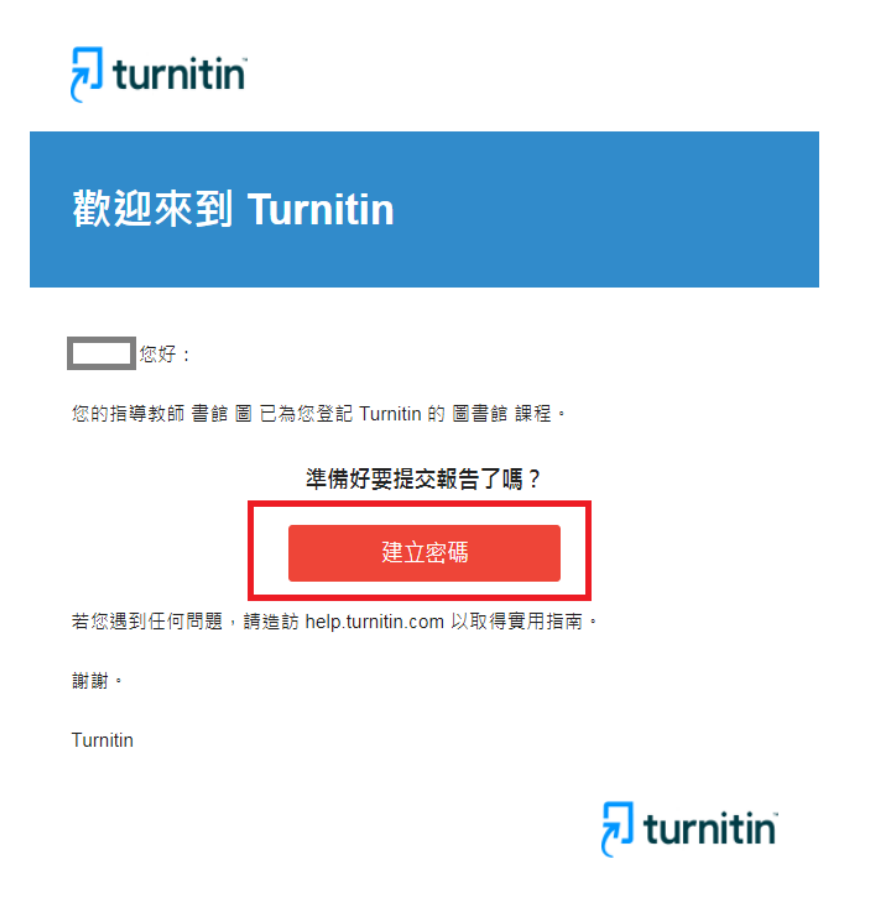

2. 請輸入您的電子信箱和姓氏

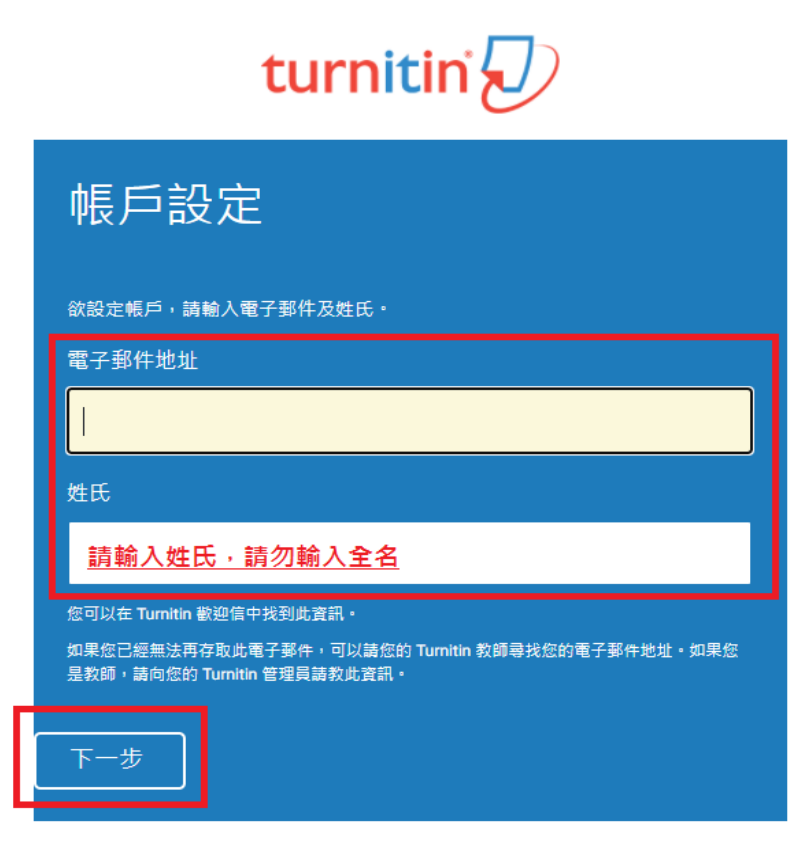

<u>
陽私保證書 | 陽私權政策 | 服務條款 | 遵循歐盟資料保護指令 | 著作權保護 | 法律常見問答</u> 版權 © 1998 - 2022 <u>Turnitin, LLC</u>. 版權所有。 3. Turnitin 會再寄一封信到您的電子信箱,請留意需於 24 小時內完成帳戶設定。 若未收到信件,請檢查是否有設定轉信功能或到垃圾信件匣確認是否系統誤判為垃圾信件。

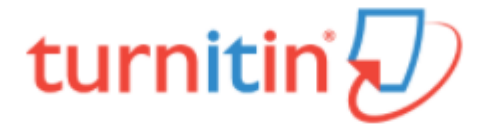

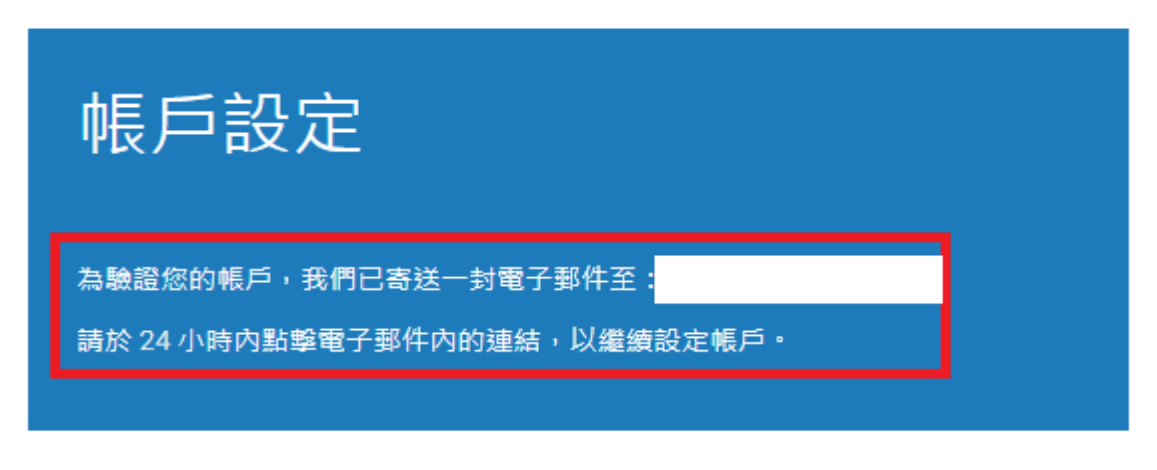

4. 請點選〔建立密碼〕。

| 🛃 turnitin                                                                                    |  |
|-----------------------------------------------------------------------------------------------|--|
| Create your password                                                                          |  |
| Hi <b>ng</b> ,<br>Your account is almost set up. Click below to create your password.<br>建立密碼 |  |
| The link in this email will expire after 24 hours. Click <u>here</u> to request a new link.   |  |

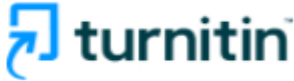

5. 請輸入密碼,需8個字元以上長度,至少包1字母、1數字。

## turnitin

| 建立密碼                           |  |
|--------------------------------|--|
|                                |  |
| 為完成帳戶設定,請輸入密碼<br>密碼長度必須至少為8個字元 |  |
| 密碼                             |  |
|                                |  |
| 確認密碼                           |  |
|                                |  |
|                                |  |
|                                |  |

Privacy Pledge | Privacy Policy | Terms of Service | EU Data Protection Compliance | Copyright Protection | Legal FAQs Copyright © 1998 – 2022 Turnitin, LLC. All rights reserved.

6. 請點選〔現在登入〕

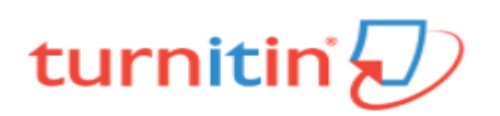

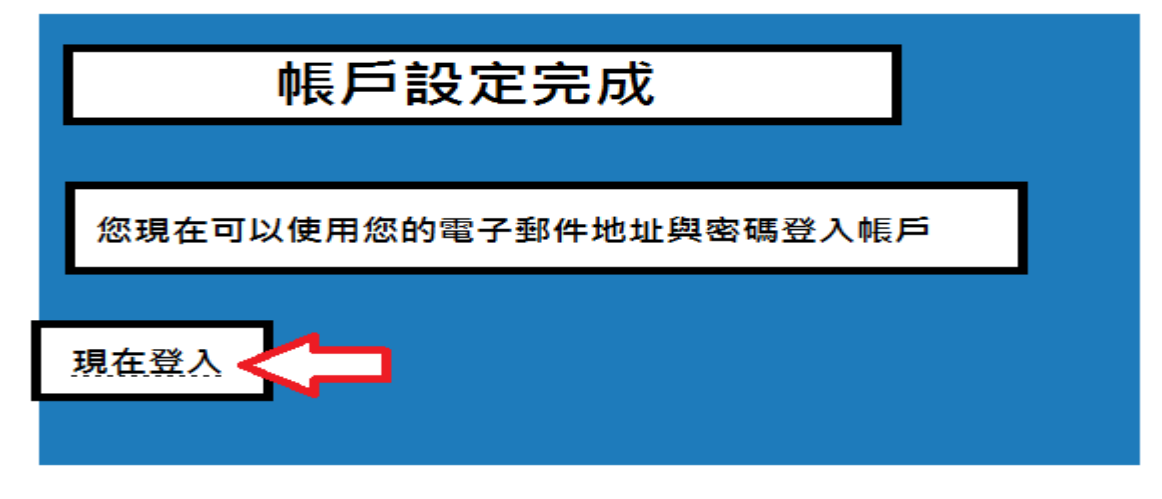

Privacy Pledge | Privacy Policy | Terms of Service | EU Data Protection Compliance | Copyright
Protection | Legal FAQs

Copyright © 1998 - 2022 Turnitin, LLC. All rights reserved.

7. 請輸入電子郵件信箱和密碼。

| turnitin 🕗                                                                                                    |
|----------------------------------------------------------------------------------------------------|
| Log in to Turnitin                                                                                                    |
| Email address                                                                                                    |
|                                                                                                    |
| Password                                                                                                    |
|                                                                                                    |
| Log in Or                                                                                                    |
| G Sign in with Google C Log in with Clever                                                                                                    |
| Forgot your password? <u>Click here.</u><br>Need more help? <u>Click here.</u>                                                                                                    |
| New user? Click here.                                                                                                    |
| Privacy Policy<br>We take your privacy very seriously. We do not share your details for marketing<br>purposes with any external companies. Your information may only be shared with<br>our third party partners so that we may offer our service. |

8. 請從秘密提示問題下拉式選單選取一個問題和輸入問題答案後,請按〔下一步〕。

|   | 歡迎至 Turnitin!                                    |
|---|--------------------------------------------------|
|   |                                                  |
|   |                                                  |
|   |                                                  |
|   | 您已以學生身份被添加至 圖書館 帳戶。                              |
|   | 開始之前,我們需要確認你的使用者資料,並設定你的私密問題和答案。請随時更改任(<br>其他資料。 |
|   | 完成後,點選"下一頁"以繼續。                                  |
|   |                                                  |
|   | 您的電子對件 <b>*</b>                                  |
|   |                                                  |
| Γ | 秘密提示問題 *                                         |
| I | 請選取─個祕密提示問題。 請選取問題並填入答案                          |
|   | 明時效碎。                                            |
|   |                                                  |
|   |                                                  |
|   | 您的名字 *                                           |
|   |                                                  |
|   | 你的姓氏。                                            |
|   | 1041377 FA +                                     |
|   |                                                  |
|   |                                                  |
|   | 下一步                                              |
|   |                                                  |

9. 請瀏覽用戶同意書後點選〔我同意-繼續〕,開始使用服務。

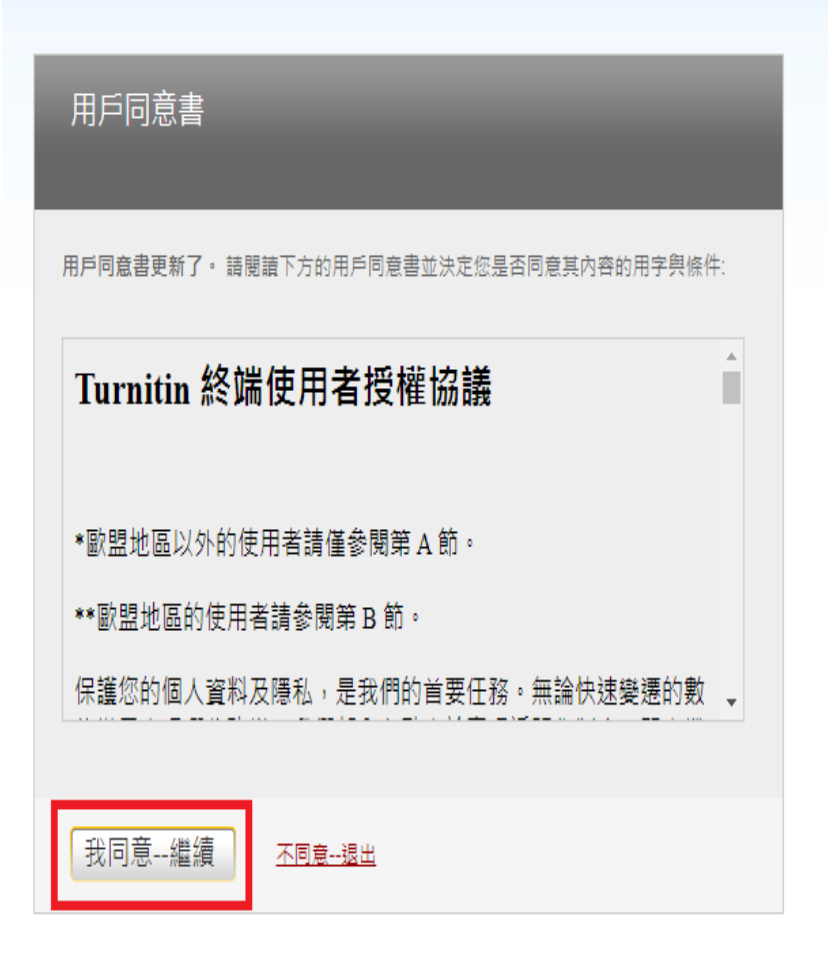